### **GSS MOBILE PARA REVENDA**

#### Definição

Esse manual de instrução serve para orientar a configuração da solução GSS – mobile em Revendas ou Lojas onde a rede/internet seja da própria loja e não uma rede instalada pela Vivo.

**IMPORTANTE:** Todos os testes a seguir devem ser realizados exclusivamente no navegador Google Chrome.

### TESTE DE CONECTIVIDADE

Esse teste pode ser realizado em qualquer máquina da loja para verificar se os links abaixo abrem normalmente.

#### **GSS Gerencial**

#### https://vivo360.vivo.com.br/atendimentoVivo/login.do

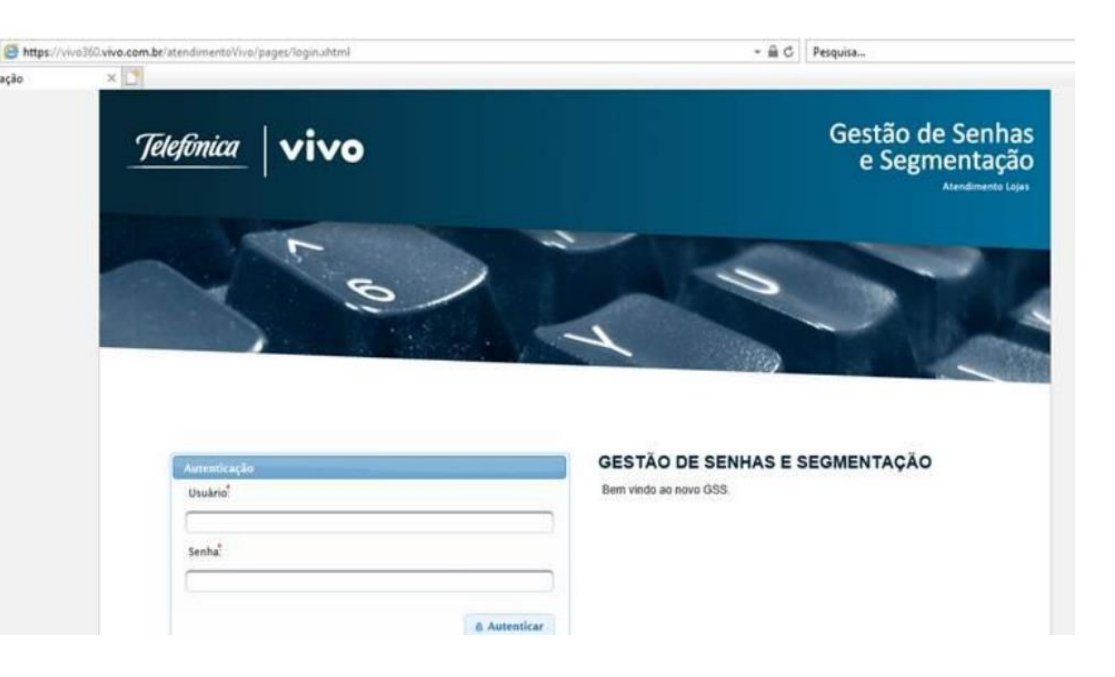

### TESTE DE CONECTIVIDADE

#### GSS Módulo Mobile

| (b) (c) https://www.s00.www.cem.be/atend/mento//www.toternt/tobile/indec.html<br>- Gestão de senhas e se × () | - £ C                          | Pesquise |
|----------------------------------------------------------------------------------------------------|--------------------------------|----------|
| Gestão de Senh<br>Atendire                                                                                    | is e Segmentação<br>ento Lojas |          |
| Digite o IMEI do aparelho para obter a permissão da su                                                        | ua loja.                       |          |
|                                                                                                    |                                |          |

### • HARDWARE

Para solução completa do GSS mobile são necessários 4 itens básicos:

- 1. NUC minidesktop com Windows 10 (modelo padronizado para o móvel no manual Dell 5070);
- 2. Impressora térmica (modelo padronizado para o móvel no manual Datecs dpp 350 );
- 3. TV (polegadas conforme manual);
- 4. Tablet de 10.1" (conforme manual).

A loja também deverá ter um sistema de som para a chamada da senha, porém em uma necessidade o som pode sair da TV se a ligação entre o NUC e a própria for pelo cabo HDMI.

A interligação dos equipamentos deve seguir o modelo a seguir:

# HARDWARE

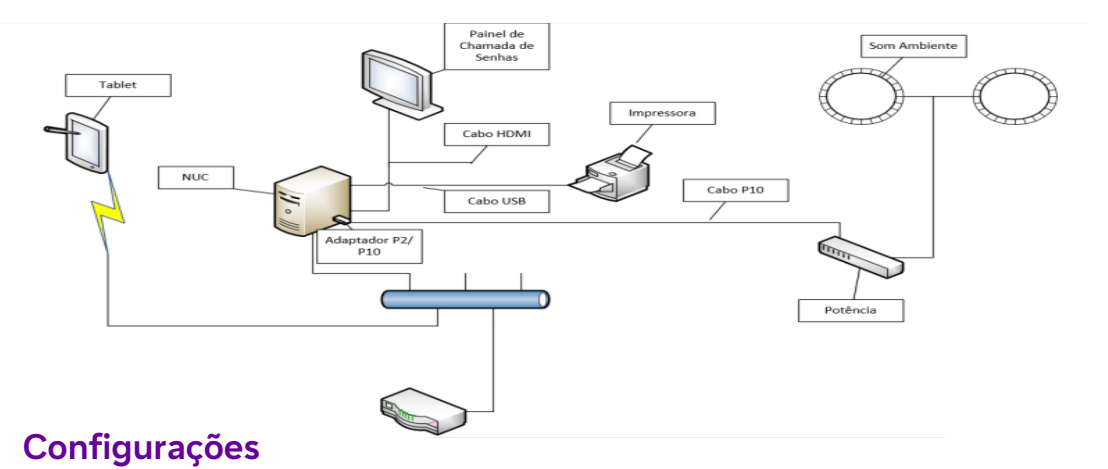

# Tablet

O tablet deve estar configurado na wifi da revenda e o link para abrir a aplicação é:

#### https://vivo360.vivo.com.br/atendimentoVivo/totemMobile/in dex.xhtml

No primeiro acesso será necessário inserir o IMEI do tablet cadastrado no GSS-Gerencial anteriormente.

Muito importante não crie atalho no tablet para abrir a aplicação, não funciona e gera erro OPS 500 (<u>Clique aqui</u>).

### NUC (minidesktop)

Para o NUC são necessárias três configurações a serem realizadas:

#### 1. Configuração do IP

Para que o GSS possa funcionar sem problemas é necessário que o analista de suporte da loja fixe o IP do equipamento para isso ele deverá abrir a configuração Alterar as Configurações do Adaptador localizada em Painel de Controle -> Rede e Internet ->Central de Rede e Compartilhamento:

#### 💐 Central de Rede e Compartilhamento

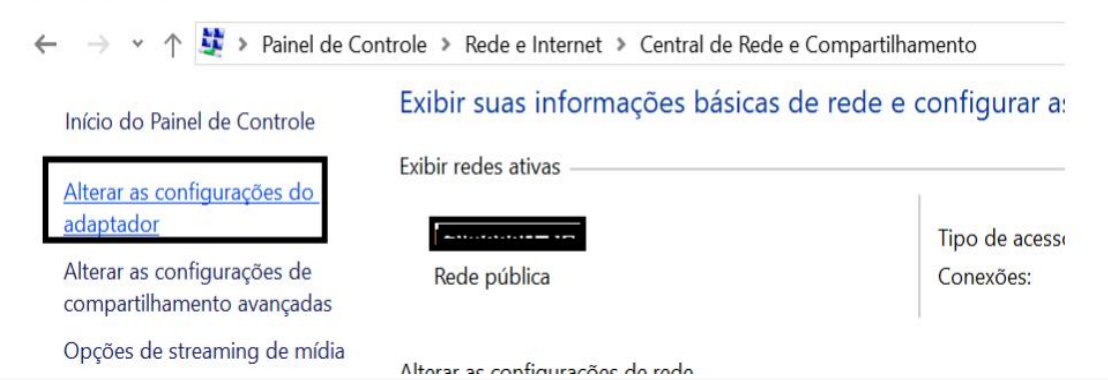

### • HARDWARE

Localize a rede local da loja, clique com o botão direito na mesma e após isso acesse propriedades:

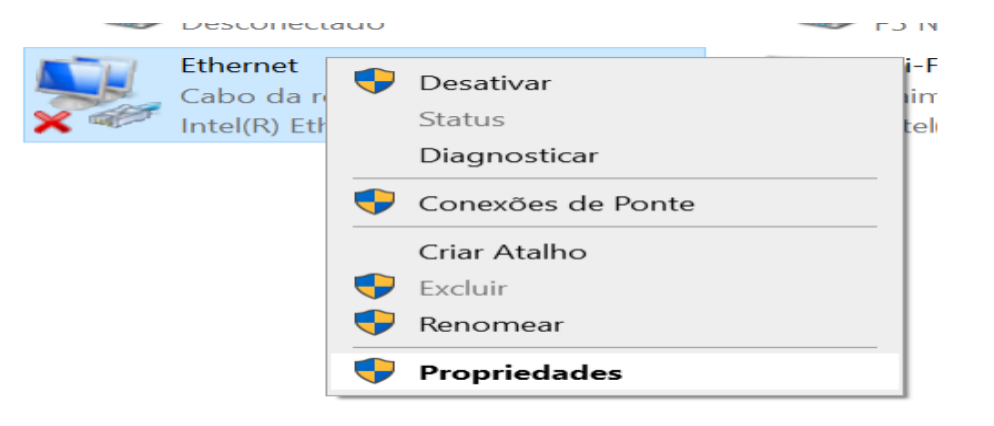

Selecione Protocolo IP Versão 4 (TCP/IPv4) e clique em propriedades:

|      | ctar-se usando:                                                       |                                                                                            |                                        |  |
|------|-----------------------------------------------------------------------|--------------------------------------------------------------------------------------------|----------------------------------------|--|
| -    | Intel(H) Etheme                                                       | t Connection (23) 121                                                                      | IS-LM                                  |  |
| Esta | conexão utiliza o                                                     | s seguintes itens:                                                                         | Configurar                             |  |
| 2220 | Compartilhan<br>Agendador d<br>Protocolo IP<br>Protocolo do           | ento Arquivos e Impr<br>e pacotes de serviço<br>Venão 4 (TCP/IPv4)<br>Multiplexador de Ada | aotador de Rede da N                   |  |
|      | Instalar                                                              | Desiration                                                                                 | Propriedades                           |  |
| Pro  | scrição<br>atocolo de Contri<br>rede de longa di<br>tre diversas rede | stância que possibilita<br>stância que possibilita                                         | P. Protocolo padrão<br>a a comunicação |  |
|      |                                                                       |                                                                                            |                                        |  |
|      |                                                                       |                                                                                            |                                        |  |

Abra o CMD e digite ipconfig /all e transfira as informações abaixo:

| Descrição<br>Endereço Físico<br>DHCP Habilitado<br>Configuração Automática<br>Endereço IPV6<br>Endereço IPV6<br>Endereço IPV6<br>Endereço IPV4.<br>Concessão Exbinede<br>Concessão Exbinede<br>Gateway Padrão.<br>Servidor DHCP.<br>JAID de DHCPV6.<br>Servidores DNS.<br>Servidores DNS.<br>Servidores MUNS Primário.<br>NetBIOS em Tcpip. | Habilitada<br>                                                                                                    | <pre>Intel(R) Wi-Fi 6E C0-A5-E8-16-40-86 Sim Sim interpret interpret interpr</pre> | AX211 160MHz<br>:68fa:8bd(Preferencial)<br>:5:45df:7cc2:23d6(Preferencial)<br>:6a:bf36%19(Preferencial)<br>:ferencial)<br>:eiro de 2024 00:40:11<br>:eiro de 2024 11:39:44<br>:9e:ca 0%19<br>AS-8D-74-86-E2-FB-5C-85<br>:9e:cab0%19 |
|----------------------------------------------------------------------------------------------------|----------------------------------------------------------------------------------------------------|----------------------------------------------------------------------------------------------------|----------------------------------------------------------------------------------------------------|
|                                                                                                    | Propriedades de Protocolo IP Versão<br>Geral<br>As configurações IP podem ser atribuic<br>oferecer suporte a esse recurso. Caso<br>ao administrador de rede as configuraç<br>Obter um endereço IP automatica<br>@Usar o seguinte endereço IP: | 4 (TCP/IPv4) × las automaticamente se a rede contrário, você precisa solicitar ões IP adequadas. mente                                                                                                    |                                                                                                    |
|                                                                                                    | Endereço IP:                                                                                                    | 192.168.15.174                                                                                                    |                                                                                                    |
|                                                                                                    | Máscara de sub-rede:                                                                                                    | 255.255.255.0                                                                                                    |                                                                                                    |
|                                                                                                    | Gateway padrão:                                                                                                    | 192 . 168 . 15 . 1                                                                                                    |                                                                                                    |
|                                                                                                    | Obter o endereço dos servidores                                                                                                    | DNS automaticamente                                                                                                    |                                                                                                    |
|                                                                                                    | Usar os seguintes endereços de s                                                                                                    | ervidor DNS:                                                                                                    |                                                                                                    |
|                                                                                                    | Servidor DNS preferencial:                                                                                                    | 192.168.15.1                                                                                                    |                                                                                                    |
|                                                                                                    | Servidor DNS alternativo:                                                                                                    |                                                                                                    |                                                                                                    |
|                                                                                                    | Validar configurações na saída                                                                                                    | Avançado                                                                                                    |                                                                                                    |
|                                                                                                    |                                                                                                    | OK Cancelar                                                                                                    |                                                                                                    |

## HARDWARE

#### 2. Cópia da pasta GSS-Atendente.

Acesse o link

https://arquivos.telefonica.com.br/home.do#login e faça login na plataforma com as seguintes credenciais:

| Efetue sign in |                |
|----------------|----------------|
|                |                |
| ID do usuário: | U0000381       |
| Senha:         | U0000381@      |
|                |                |
| Efe            | etuar registro |

Vá na opção Fazer Download de Arquivos e clique em GSS-Atendente.zip

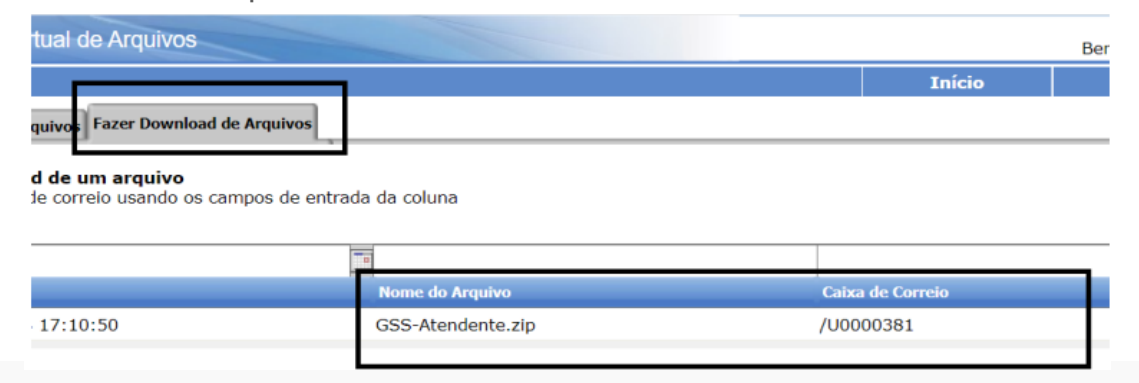

OBS.: Caso a pasta não esteja no repositório, por favor contate a equipe da Divisão de Centro Operações e Serviços de TI (Douglas Santos - 11 950572169 ou Eduardo - 11 986218111).

|           | Caixa de Correio                                           |
|-----------|------------------------------------------------------------|
| Confirmar | 8                                                          |
| •         | Tem certeza de que deseja fazer download<br>deste arquivo? |
|           | Arquivo: GSS-Atendente.zip                                 |
|           | <b>De:</b> /U0000381                                       |
|           | OK Cancelar                                                |

Faça o download do GSS-Atendente.zip deverá ser realizado direto na Unidade c: do NUC e após a pasta ser extraída ela deverá ficar C:\GSS-Atendente conforme abaixo, se a pasta for extraída em qualquer outro lugar a solução não funcionará.

|       |    | ^                             |                   |                    |         |
|-------|----|-------------------------------|-------------------|--------------------|---------|
|       | ^  | Nome                          | Data de modificaç | Tipo               | Tamanho |
|       |    | 📑 imprime senhas Ribeirão     | 13/11/2018 22:17  | Pasta de arquivos  |         |
|       | ×* | Login automatico              | 12/03/2018 09:50  | Pasta de arquivos  |         |
|       | ×* | ocx                           | 12/03/2018 09:50  | Pasta de arquivos  |         |
|       | *  | Der Abre Aplicativos - Atalho | 02/12/2018 08:43  | Atalho             | 2       |
|       | *  | Abre Aplicativos              | 23/11/2018 15:21  | Arquivo em Lotes   | 1       |
|       |    | 🗊 Atalho Painel               | 18/07/2018 20:07  | Atalho             | 1       |
|       |    | 💕 Atalho para senha.exe       | 03/09/2015 11:57  | Atalho             | 1       |
|       |    | gss 🖉                         | 21/11/2018 11:38  | Arquivo CONF       | 1       |
|       |    | 🍻 Gss                         | 17/08/2016 17:33  | Aplicativo         | 2.033   |
| iscal |    | Gss.ra                        | 24/09/2018 10:57  | Arquivo RA         | 792     |
|       |    | GSS-Gerencial                 | 18/07/2018 19:57  | Atalho da Internet | 1       |
|       |    | Amprime_Senha_GSS             | 11/10/2017 07:51  | Aplicativo         | 1.697   |
|       |    | Imprime_Senha_GSS.ra          | 24/09/2018 10:57  | Arquivo RA         | 550     |
|       |    | iphist.dat                    | 23/11/2018 15:31  | Arquivo DAT        | 0       |
|       |    | noregistrarocx                | 12/04/2007 20:16  | Arquivo em Lotes   | 1       |
|       |    | registrarocx                  | 30/05/2007 11:09  | Arquivo em Lotes   | 1       |
|       |    | 📷 TCPOptimizer                | 08/09/2014 10:31  | Aplicativo         | 700     |
|       |    | 🗊 vivoAtendimento             | 24/05/2007 23:08  | Aplicativo         | 518     |

## HARDWARE

#### 3. Cópia do arquivo Abre Aplicativos

Atalho Esse atalho deve ser copiado no menu inicializar do Windows (para Windows 10) o mesmo deve ser copiado em: C:\ProgramData\Microsoft\Windows\Start Menu\Programs\Startup.

#### 4. Login automático.

Essa configuração é opcional caso a loja tenha um login e senha específica para o NUC.

Para facilitar o dia a dia da loja e não precisar de um teclado e mouse para logar diariamente é possível configurar o Windows para logar automaticamente.

Na pasta GSS-Atendente existe uma subpasta login automático, o ideal é a revenda criar um usuário e senha para o NUC dentro do domínio. Edit o arquivo login.reg e altere os itens em amarelo mantendo as "" (ASPAS).

Salve o arquivo e reinicialize o NUC.

### Windows Registry Editor Version 5.00

[HKEY\_LOCAL\_MACHINE\SOFTWARE\Microsoft\Windows NT\CurrentVersion\Winlogon] "DefaultUserName"="USUÁRIO DE REDE CRIADO" "ShutdownWithoutLogon"="1" "DefaultPassword"="SENHA DE REDE CRIADA" "ForceAutoLogon"="2" "AutoAdminLogon"="1" "DefaultDomainName"="DOMINIO"

### CADASTRO NO GSS GERENCIAL

Para a aplicação funcionar corretamente a revenda deverá ser cadastrada, pelo responsável da regional. Alguns pontos importantes na configuração da loja na aba Informações Gerais a Segmentação deve ser cadastrado como Loja Autorizada.

| Informações Gerais | Dispositivos Horários de Ate | ndimento 🛛 Bloqueio de Agenda | Posição de Atendimento         |                                 |
|--------------------|------------------------------|-------------------------------|--------------------------------|---------------------------------|
| Regional:<br>SP    | Território:<br>SPC           | São Paulo                     | Área:<br>011<br>Garanta Sación | Segmentação:<br>LOJA AUTORIZADA |
|                    | Imprimir sen                 | ha? 🗹 Envi                    | iar senha poi                  | r SMS?                          |

Antes de cadastrar o IP enviado pelo analista técnico da loja faça a verificação se o ele já está em uso por outra loja para isso por outra loja vá no GSS Gerencial vá em Cadastros Básicos -> Dispositivos

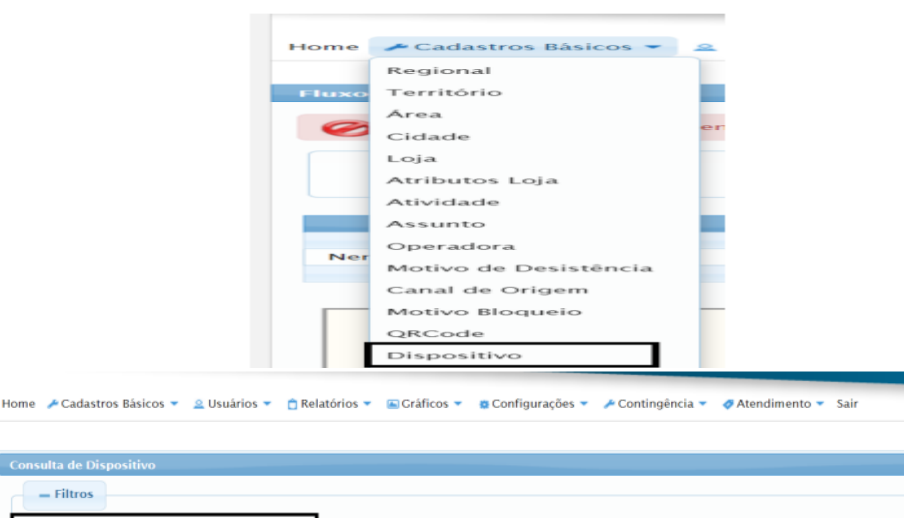

Caso apareça alguma loja no resultado conforme exemplo abaixo, solicite que seja cadastrado um outro IP no NUC:

19.168.15.23

| Consulta de Dispositivo          |             |             |           |            |          |            |        |      |         |
|----------------------------------|-------------|-------------|-----------|------------|----------|------------|--------|------|---------|
| - Filtros<br>IP:<br>10.20.190.60 |             |             |           |            |          |            |        | ی Co | nsultar |
| IP/Imei                          | Dispositivo | Mac Address | Host Name | Loja       | Regional | Território | Estado | Área | Ativa   |
| 10.20.190.60                     | Painel      |             |           | Araraquara | SP       | SPI        | SP     | 016  | Sim     |
| 10.20.190.60                     | Totem       |             |           | Araraquara | SP       | SPI        | SP     | 016  | Sim     |

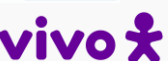

Consultar

### **CADASTRO NO GSS GERENCIAL**

Na aba Dispositivos cadastre Painel com o IP do NUC e dê um Gravar.

| Dispositivo:<br>Painel Totem | Tablet            |
|------------------------------|-------------------|
| IP:<br>10.20.20.20           | Mac Address:      |
| Host Name:                   |                   |
| - Filas de Atendim           | entos             |
| CD CR                        | MS PR             |
| 00                           | Cancelar O Gravar |

Cadastre o totem (com o IP do NUC), mesmo com a solução mobile essa configuração deverá ser realizada, caso contrário não imprimirá senhas, e dê um Gravar.

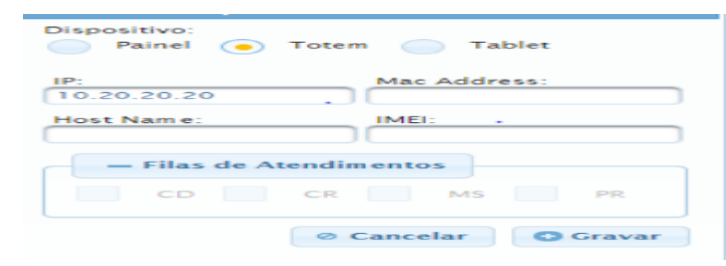

Cadastre o IMEI do tablet, dê um Gravar e depois confirmar.

| Painel | 10.130.194.29 |                                                                                                    |                                                                                                    |                                                                                                    |                                                                                                    |
|--------|---------------|----------------------------------------------------------------------------------------------------|----------------------------------------------------------------------------------------------------|----------------------------------------------------------------------------------------------------|----------------------------------------------------------------------------------------------------|
| Totem  | 10.130.194.29 |                                                                                                    |                                                                                                    | <b>a</b>                                                                                                    |                                                                                                    |
| Painel | 10.130.194.7  |                                                                                                    |                                                                                                    | 1                                                                                                    |                                                                                                    |
| Totem  | 10.130.194.7  |                                                                                                    |                                                                                                    | 1                                                                                                    |                                                                                                    |
|        |               |                                                                                                    |                                                                                                    |                                                                                                    |                                                                                                    |
|        |               |                                                                                                    | Ø Cancelar                                                                                            | Confirm                                                                                                    | nar                                                                                                    |
| T      | otem<br>ainel | iotem         10.130.194.29           ainel         10.130.194.7           iotem         10.130.194.7 | iotem         10.130.194.29           ainel         10.130.194.7           iotem         10.130.194.7 | iotem         10.130.194.29         Iotem         Iotem | iotem         10.130.194.29         iii           ainel         10.130.194.7         iii           iotem         10.130.194.7         iii |

Em configurações é necessário copiar o Menu do totem de uma loja para a revenda.

| os 🔻   | 🗱 Configurações 🔻                  | ۶ م | Contingência 👻 🛷 Atendi | mento 🔻 Sair          |   |
|--------|------------------------------------|-----|-------------------------|-----------------------|---|
|        | Serviços                           | ×   |                         |                       |   |
| _      | Config. Loja                       | •   | Importação horários de  |                       |   |
| Blo    | Agendamento                        | ×.  | loja                    |                       |   |
| _      | Mailing ISC                        | ×   | Menu do Totem 🔹 🕨       | Cadastrar/Editar Menu |   |
| /0S    | Atendimento                        | ×   |                         | Copiar Menu           |   |
| ositiv | Feriados                           |     | Mac Address             | Cadastrar/Editar Menu |   |
|        | Fila automática                    |     |                         | Padrao                | Û |
| _      | Black list                         |     |                         |                       | - |
| _      | Geração automática (<br>relatórios | de  |                         |                       |   |
|        | Envio Sms Smp14                    |     |                         |                       | Û |
| _      | Trocar Senha                       |     |                         |                       |   |

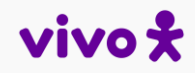

## **CADASTRO NO GSS GERENCIAL**

| Telefônica               | vivo                              |                                         |  |
|--------------------------|-----------------------------------|-----------------------------------------|--|
|                          | Selecionar Loja                   | ×                                       |  |
| Home - # Cadastros Bisio | Regional: Território:<br>SP V SPC | 1.                                      |  |
|                          | Estado: Área:<br>São Paulo        | 140                                     |  |
|                          | Nome                              |                                         |  |
| 23 Selectionar Laja O    |                                   | La Fattear                              |  |
|                          | (1 of 17) 🔚 🔚 1 2 3 4 5 6 Z       | (a) (a) (a) (a) (a) (a) (a) (a) (a) (a) |  |
|                          | Loje                              | Cidade                                  |  |
| * 20 Atendomento I       | Abc Plaza Shopping                | Sento André                             |  |
| @ Terminal de A          | Conjunto Nacional                 | São Paulo                               |  |
| @ Atendimento i          | Iguatemi                          | Seo Paulo                               |  |
| * Ser Atendimento i      | Jundial Maki Shopping             | Jondia                                  |  |
|                          | LLAA - 13017 - DDC SUZANO         | Suzano                                  |  |

Primeiro selecione a uma loja Origem (pode ser qualquer uma).

Localize o campo Copiar Menu para: e sete a opção Lojas Especificas.

|                                                                    | P Selecionar Loja Origem                                                                           | a Selecionada: Abc Plaza Shopping          | Cidade: Santo André                | Estado: SP      |
|--------------------------------------------------------------------|----------------------------------------------------------------------------------------------------|--------------------------------------------|------------------------------------|-----------------|
| Atendimento Guru     Atendimento Pj     Loja     Cidade     Estado | <ul> <li>♥ Vivo</li> <li>▶ Gen Atendimento Mesa.</li> <li>✓ Terminal de Autoatendimento</li> </ul> | Copiar Menu para:<br>4 Lojas especificadas | Regional Destino:<br>.:Selecione:. | Estado Destino: |
|                                                                    |                                                                                                    | Loja                                       | Cidade                             | Estado          |

Feito isso selecione a Revenda (como no exemplo) e depois clique em Copiar Menu e depois confirme com SIM.

| Copiar Menu para:     |                                               | Regional Destino: Estado Destino: |                        |
|-----------------------|-----------------------------------------------|-----------------------------------|------------------------|
| ↓ Lojas especificadas |                                               | CO 🗾                              | Mato Grosso do Sul 🛛 👻 |
|                       |                                               |                                   |                        |
|                       | Loja                                          | Cidade                            | Estado                 |
|                       | RPR - Revenda Globo Celular -<br>Bodoquena    | Bodoquena                         | MS                     |
|                       | RPR - Revenda SMS CELULAR -<br>Bataypora      |                                   | MS                     |
|                       | RPR - Revenda SMS CELULAR -<br>Ivinhema       |                                   | MS                     |
|                       | RPR - Revenda SMS CELULAR - Nova<br>Andradina | Nova Andradina                    | MS                     |
|                       | RPR - Revenda TEC CELL SAT - Coxim            | Coxim                             | MS                     |
| ~                     | RPR - Revenda Ellite Celular -<br>Dourados    | Dourados                          | MS                     |
|                       | Sede MS                                       | Cam po Grande                     | MS                     |
|                       | Shopping Campo Grande                         | Cam po Grande                     | MS                     |

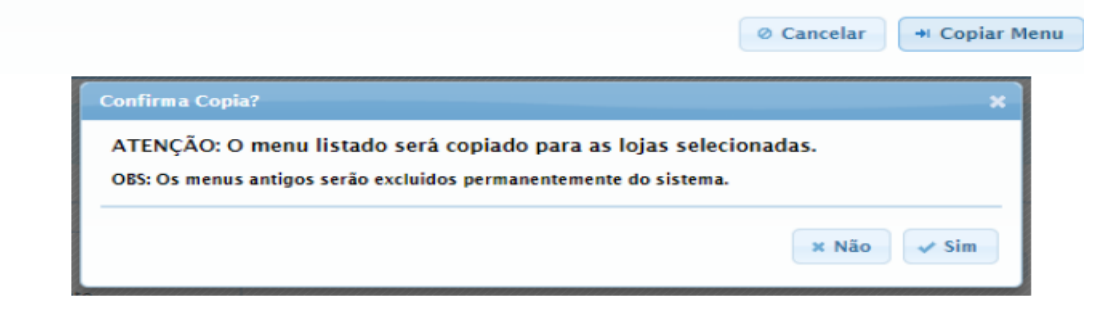

### TESTE FUNCIONAL

Execute o arquivo Abre aplicativos ou o atalho dele e verifique se o painel de chamada de senha e também o imprime senhas abram sem apontar erros.

Imprime senhas do GSS em funcionamento.

Ative a Conta Digita

Posição

# • CORREÇÃO DO ERRO OPS 500

Essa configuração serve para corrigir o erro OPS 500 nos tablets utilizados para a emissão de senhas na solução GSS Mobile tanto para LLPP como para LLAA.

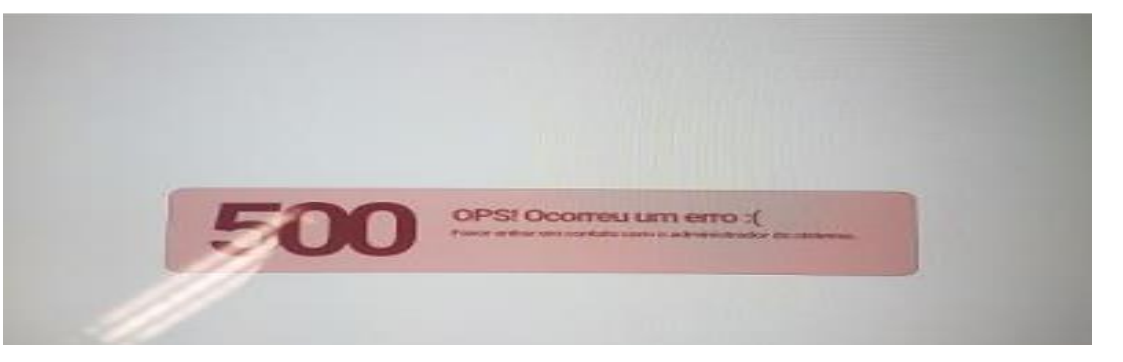

Ao deparar com o erro OPS 500, o uso do atalho pode gerar esse erro, mencionado a revenda deve realize os passos abaixo:

- 1. No link que abre a aplicação estará o caminho: https://vivo360.vivo.com.br/atendimentoVivo/totemMobile /index.xhtml.
- Sem fechar a página da internet apague do link /totemMobile/index.xhtml, deixando apenas a https://vivo360.vivo.com.br/atendimentoVivo e dê enter.

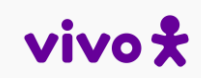

## • TESTE FUNCIONAL

3. Quando a tela abaixo aparecer, faça o login com um usuário com perfil de gerente.

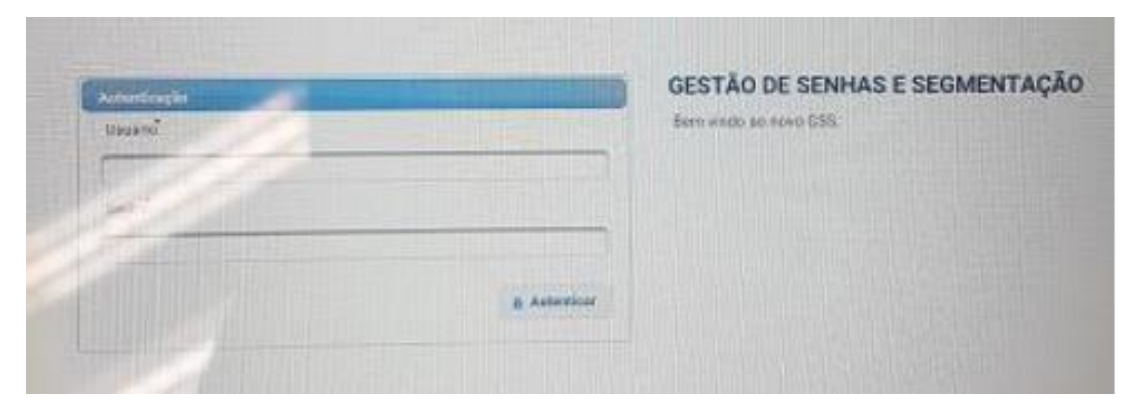

4. Após o login ser realizado e a tela do GSS Gerencial for carregada, sem fechar o browser, altere o link: <u>https://vivo360.vivo.com.br/atendimentoVivo/atendimen</u> <u>toVivo/pages/dashboard.xhtml</u> apagando pages/dashboard.xhtml e incluindo /totemMobile/index.xhtml, o link deverá ficar da seguinte forma: <u>https://vivo360.vivo.com.br/atendimentoVivo/totemMobile</u> <u>le/index.xhtml</u> dê enter e a tela do GSS Mobile será carregada.

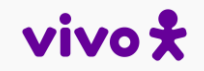